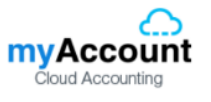

## การตั้งค่าระบบสิทธิผู้ใช้งาน (System)

เป็นการกำหนดสิทธิ์เข้าใช้ในแต่ละระบบของผู้ใช้รายบุคคลรองรับการกำหนดสิทธิ์ของพนักงานในแต่ละ แผนก การกำหนดสิทธิ์เข้าถึงสาขาเพื่อป้องกันข้อมูลที่มีประสิทธิภาพระบบจะทำการบันทึกข้อมูลเริ่มต้นในส่วนที่ สำคัญบางส่วนไว้ เช่น ผู้ใช้ สิทธิ์การเข้าระบบ เป็นต้น

ทั้งนี้ เพื่อให้ระบบทำงานได้สมบูรณ์ยิ่งขึ้น ผู้ใช้สามารถเข้าไปตั้งค่าระบบสิทธิ์ผู้ใช้งาน โดยกดปุ่ม "Setting" > "System" ระบบแสดงหน้าจอสำหรับการตั้งค่าข้อมูลสิทธิ์ผู้ใช้งาน ดังรูป

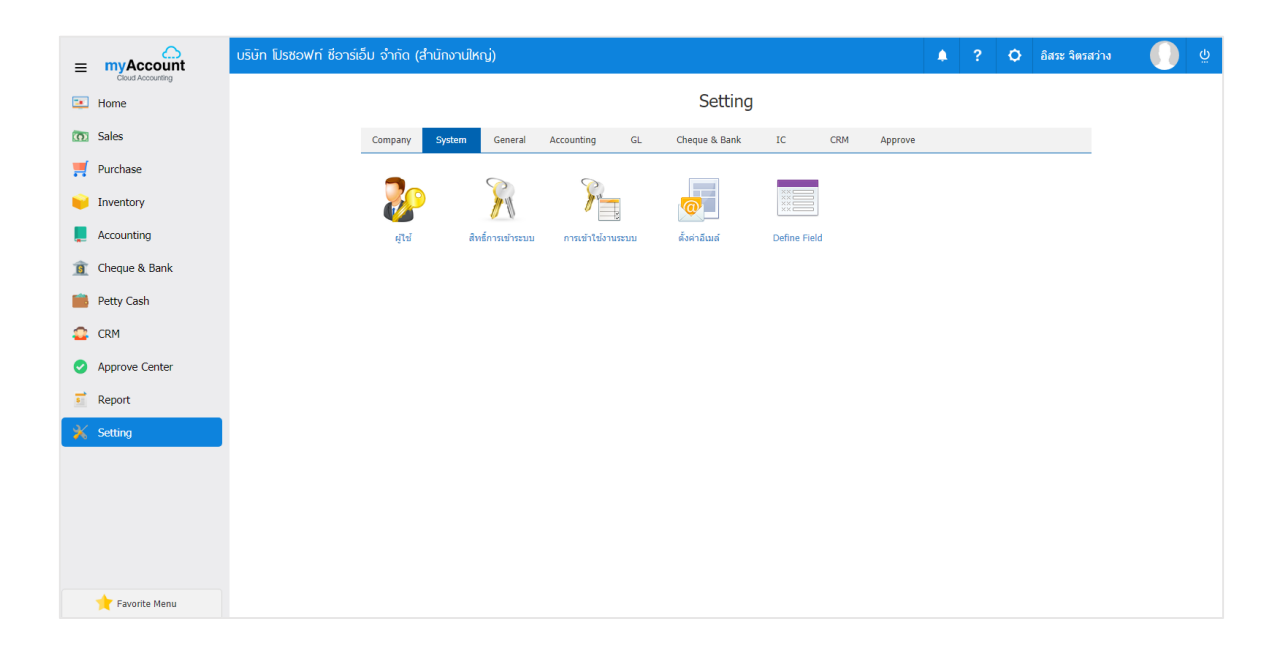

ในการตั้งค่าข้อมูลระบบสิทธิ์ผู้ใช้งาน มีทั้งหมด 4 เมนู ดังต่อไปนี้

- เมนูกำหนดการตั้งค่าข้อมูลผู้ใช้งาน
- เมนูกำหนดการตั้งค่าข้อมูลเพิ่มสิทธิ์ในการเข้าระบบ
- เมนูกำหนดการตั้งค่าข้อมูลอีเมล์
- เมนูกำหนดการตั้งค่าข้อมูล Define Field

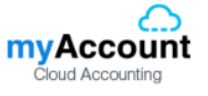

## เมนูกำหนดการตั้งค่าข้อมูลผู้ใช้

หมายถึง การสร้างผู้ใช้ที่สามารถ Login เข้าใช้งานระบบได้

1. ผู้ใช้สามารถตั้งค่าข้อมูลผู้ใช้ โดยกดเมนู "ผู้ใช้" ดูรายละเอียดผู้ใช้ที่ระบบได้บันทึกข้อมูลเริ่มต้นให้ ดังรูป

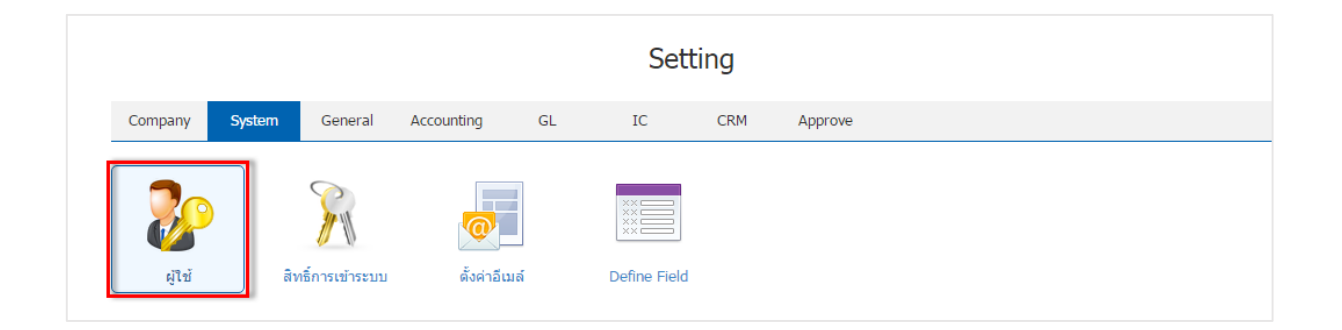

 ระบบจะแสดงหน้าจอรายการข้อมูลผู้ใช้ ผู้ใช้สามารถเพิ่มหรือแก้ไขข้อมูลผู้ใช้ โดยกดปุ่ม "New" ทาง ด้านขวาบนของหน้าจอโปรแกรม ดังรูป

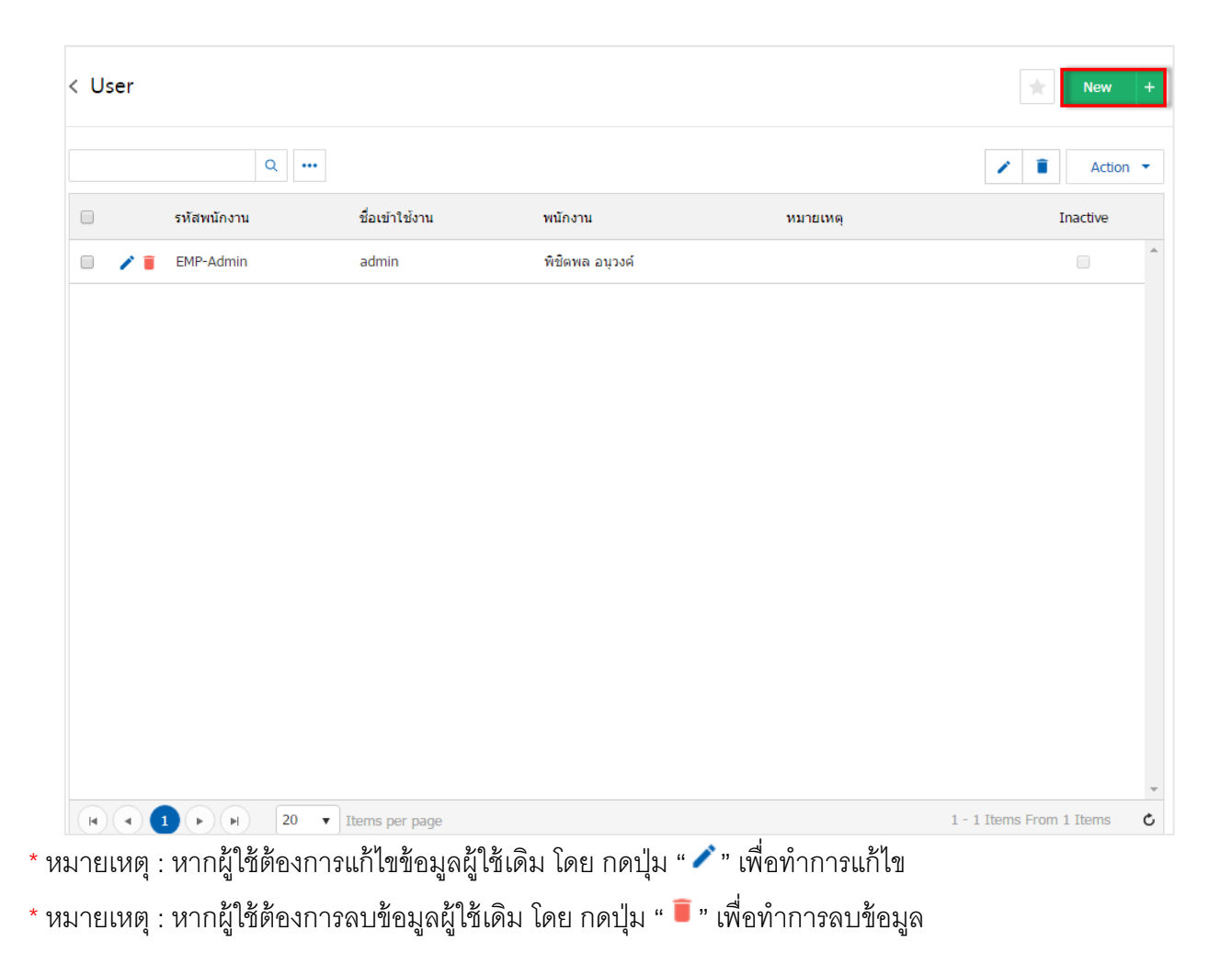

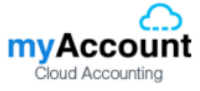

 ระบบจะแสดงหน้าจอรายละเอียดข้อมูลผู้ใช้ ผู้ใช้ต้องทำการกรอกข้อมูลในฟอร์มที่มีเครื่องหมาย " \* " ให้ ครบถ้วน ผู้ใช้สามารถกำหนดวันหมดอายุของระบบผู้ใช้ได้ โดยจะมีให้เลือก 2 รูปแบบดังนี้

- ไม่มีวันหมดอายุ คือ ผู้ใช้สามารถเข้าใช้งานในระบบโดยไม่จำกัดอายุการใช้งาน
- กำหนดอายุการใช้งาน คือ ผู้ใช้สามารถระบุจำนวนวันใช้งาน หรือกำหนดวันที่เริ่มต้น วันที่ สิ้นสุดของการใช้งานระบบได้

| < pro       | soft      | : Active          |                |            |          |                   |               |   | Save 🔻             | Close | × |
|-------------|-----------|-------------------|----------------|------------|----------|-------------------|---------------|---|--------------------|-------|---|
| * ชื่อเข้าใ | ใช้งาน    | prosoft           |                |            |          | * พนักงาน         | EMP130317-001 | Q | จุฑาทิพย์ มหานันท์ |       |   |
| * รหัสผ่า   | u         | •••••             | $\odot$        |            |          | สิทธิเข้าใช้งานระ | PMS-002       | Q | แผนกการขาย         |       |   |
| * ยืนยันร   | หัสผ่าน   | •••••             |                |            |          | _                 | 🕑 ผู้ดูแลระบบ |   |                    |       |   |
|             |           | 🔲 ไม่มีวันหมดอายุ |                |            |          | หมายเหตุ          |               |   |                    |       |   |
| จ่านวนว่    | วันใช้งาน | 365               | วัน            |            |          |                   |               |   |                    |       |   |
| วันที่เริ่ม | มดัน      | 17/04/2560        | วันที่สิ้นสุด  | 17/04/2561 | <b>.</b> |                   |               |   |                    |       |   |
| Branch      | 1         |                   |                |            |          |                   |               |   |                    | +     | Î |
|             | รหัสสาขา  | ชื่อสาขา          |                |            |          | สาขาที่           | ที่อยู่       |   |                    |       |   |
|             |           |                   |                |            |          |                   |               |   |                    |       | * |
|             |           |                   |                |            |          |                   |               |   |                    |       |   |
|             |           |                   |                |            |          |                   |               |   |                    |       |   |
|             |           |                   |                |            |          |                   |               |   |                    |       |   |
|             |           |                   |                |            |          |                   |               |   |                    |       |   |
|             |           |                   |                |            |          |                   |               |   |                    |       | - |
|             |           | ▶ ► 20 ▼ ]        | Items per page |            |          |                   |               |   | Data not           | found | ¢ |

 ในแถบ Branch เป็นการระบุสาขาของระบบผู้ใช้ และผู้ใช้สามารถระบุสาขาได้มากกว่า 1 สาขาได้ เพื่อให้ ทราบว่าผู้ใช้อยู่ในสังกัดของสาขาใด โดยกดปุ่ม " + " เพื่อเป็นการเลือกสาขาของผู้ใช้ > "เลือกสาขาที่ต้องการ" ดัง รูป

| Branc | h        |          |          |                |         |                          | +        |
|-------|----------|----------|----------|----------------|---------|--------------------------|----------|
|       | รหัสสาข  | n        | ชื่อสาขา |                | สาขาที่ | ที่อยู่                  |          |
|       |          |          |          |                |         |                          | *        |
|       |          |          |          |                |         |                          |          |
|       |          |          |          |                |         |                          |          |
|       |          |          |          |                |         |                          |          |
| Se    | lect Bra | nch      |          |                |         |                          | ·<br>×   |
| 50    |          |          |          |                |         |                          | ~        |
|       |          |          | Q        |                |         |                          |          |
|       | ۲        | รหัสสาขา |          | ชื่อสาขา       |         | สาขาที่                  |          |
| Γ     |          | 00001    |          | สำนักงานใหญ่   |         | สำนักงานใหญ่             | -        |
|       |          | 00002    |          | สาขาเชียงใหม่  |         | 00002                    |          |
|       |          |          |          |                |         |                          |          |
|       |          |          |          |                |         |                          |          |
|       |          |          |          |                |         |                          |          |
|       |          |          |          |                |         |                          |          |
|       |          |          |          |                |         |                          |          |
|       |          |          |          |                |         |                          | <b>.</b> |
| (     |          |          | ▶ 20 ▼   | Items per page |         | 1 - 2 Items From 2 Items | Ċ        |
|       |          |          |          |                |         |                          |          |
|       |          |          |          |                |         | Select Ca                | ncel     |

\* หมายเหตุ : หากผู้ใช้ต้องการลบข้อมูลสาขาผู้ใช้เดิม โดย กดปุ่ม " 亘 " เพื่อทำการลบข้อมูล

5. เมื่อผู้ใช้ทำการกรอกข้อมูลผู้ใช้ทั้งหมดเรียบร้อยแล้ว โดยกดปุ่ม "Save" ทางด้านขวาบนของหน้าจอ โปรแกรม เพื่อเป็นการบันทึกข้อมูลผู้ใช้ โดยการบันทึกข้อมูลสามารถแบ่งการบันทึกออกเป็น 3 รูปแบบ ดังนี้

- Save คือการบันทึกแบบปกติ พร้อมแสดงข้อมูลที่มีการบันทึกเรียบร้อยแล้ว
- Save & New คือการบันทึกพร้อมเปิดหน้าบันทึกข้อมูลผู้ใช้ เมื่อผู้ใช้บันทึกข้อมูลผู้ใช้เรียบร้อย แล้ว ระบบจะแสดงหน้าจอการบันทึกข้อมูลผู้ใช้ใหม่ทันที
- Save & Close คือการบันทึกพร้อมย้อนกลับไปหน้ารายการผู้ใช้ เมื่อผู้ใช้บันทึกข้อมูลผู้ใช้
   เรียบร้อยแล้ว ระบบจะย้อนกลับแสดงหน้าจอรายการผู้ใช้ทั้งหมดทันที

ผู้ใช้สามารถกำหนดเปิด/ปิดการใช้งานผู้ใช้ได้ เพื่อพักการใช้งานหรือยกเลิกการใช้งานผู้ใช้นั้น โดยกดปุ่ม
 "เลือกผู้ใช้ที่ต้องการเปิด/ปิด" > "Action" > "Active คือการเปิดการใช้งานผู้ใช้" หรือ "Inactive คือการปิดการใช้
 งานผู้ใช้" ระบบจะแสดง Pop – up เพื่อให้ผู้ใช้ยืนยันการเปิด/ปิดการใช้งานระบบผู้ใช้ ดังรูป

| จุฑาทิพย์ มหานันท์ Q ••• |               |                |                    |          |  |                  |          |
|--------------------------|---------------|----------------|--------------------|----------|--|------------------|----------|
|                          | รหัสพนักงาน   | ชื่อเข้าใช้งาน | พนักงาน            | หมายเหตุ |  | Сору             |          |
|                          | EMP130317-001 | prosoftibiz001 | จุฑาทิพย์ มหานันท์ |          |  | Active<br>Inacti | )<br>ive |

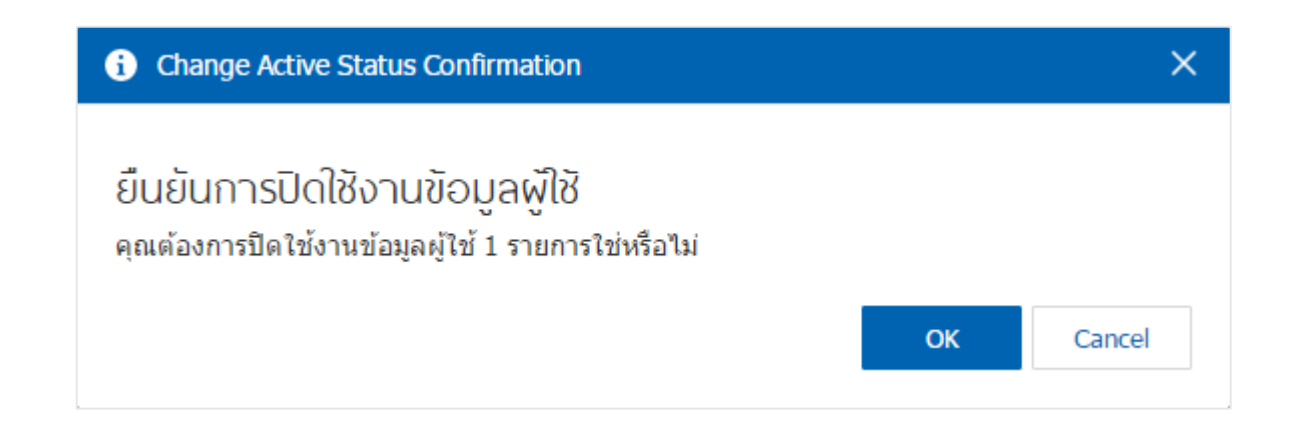

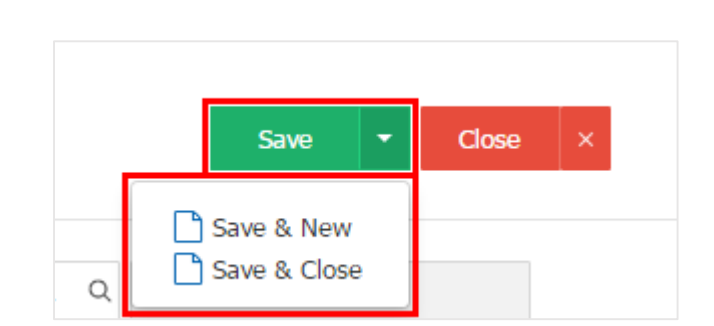

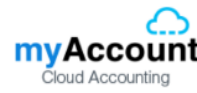

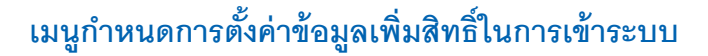

**myAccount** 

oud Accounting

หมายถึง การกำหนดสิทธิ์ให้กับผู้ใช้งานระบบ โดยเป็นการกำหนดการอนุญาตให้เข้าถึงแต่ละระบบใน โปรแกรมได้หรือไม่ และสามารถเข้าถึงข้อมูลของพนักงานท่านอื่นได้หรือไม่

1. ผู้ใช้สามารถตั้งค่าข้อมูลเพิ่มสิทธิ์ในการเข้าระบบ โดยกดเมนู "สิทธิ์การเข้าระบบ" ดังรูป

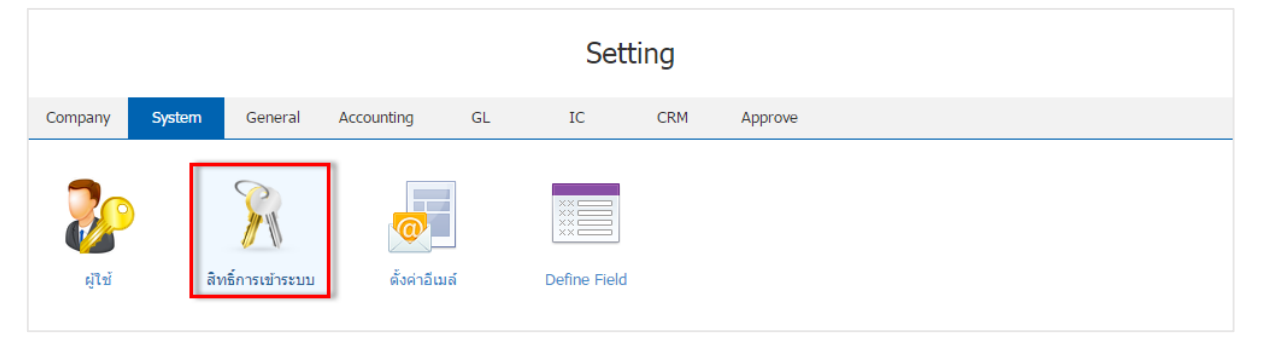

 ระบบจะแสดงหน้าจอรายการข้อมูลเพิ่มสิทธิ์ในการเข้าระบบ ผู้ใช้สามารถเพิ่มหรือแก้ไขข้อมูลได้ โดยกด ปุ่ม "New" ทางด้านขวาบนของหน้าจอโปรแกรม ดังรูป

| < Use | r |             |                |                 |          | × New +  |
|-------|---|-------------|----------------|-----------------|----------|----------|
|       |   | ۹           |                |                 |          | Action 🝷 |
|       |   | รหัสพนักงาน | ชื่อเข้าใช้งาน | พนักงาน         | หมายเหตุ | Inactive |
|       | 1 | EMP-Admin   | admin          | พิชิดพล อนุวงค์ |          | <b>•</b> |
|       |   |             |                |                 |          |          |
|       |   |             |                |                 |          |          |
|       |   |             |                |                 |          |          |
|       |   |             |                |                 |          |          |
|       |   |             |                |                 |          |          |
|       |   |             |                |                 |          |          |
|       |   |             |                |                 |          |          |
|       |   |             |                |                 |          |          |
|       |   |             |                |                 |          |          |
|       |   |             |                |                 |          |          |
|       |   |             |                |                 |          | ~        |

\* หมายเหตุ : หากผู้ใช้ต้องการแก้ไขข้อมูลสิทธิ์การเข้าระบบเดิม โดย กดปุ่ม " 
 \* หมายเหตุ : หากผู้ใช้ต้องการลบข้อมูลสิทธิ์การเข้าระบบเดิม โดย กดปุ่ม "

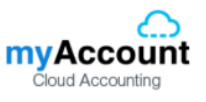

 ระบบจะแสดงหน้าจอรายละเอียดข้อมูลสิทธิ์ในการเข้าระบบ ในแถบ "Basic Data" ผู้ใช้สามารถกำหนด สิทธิ์ในการเข้าระบบได้ โดยต้องกรอกข้อมูลที่มีเครื่องหมาย " \* " ให้ครบถ้วน > "เลือกสิทธิ์ในการเข้าระบบ" โดย การเลือกสิทธิ์ในการเข้าระบบ จะมีให้เลือกอยู่ 3 สิทธิ์ดังนี้

- อนุญาตการเข้าถึง คือ ผู้ใช้สามารถกำหนดการอนุญาตเข้าถึงในระบบต่างๆได้ มีการแบ่ง ออกเป็น 2 รูปแบบ คือ Allow All หมายถึง การอนุญาตเข้าถึงระบบทั้งหมดในเมนูนั้นได้ และ Allow หมายถึง การอนุญาตเข้าถึงบางระบบในเมนูนั้นได้
- ไม่อนุญาตการเข้าถึง คือ ผู้ใช้สามารถกำหนดการไม่อนุญาตเข้าถึงในระบบต่างๆได้ มีการแบ่ง ออกเป็น 2 รูปแบบ คือ Not Allow All หมายถึง การไม่อนุญาตเข้าถึงระบบทั้งหมดในเมนูนั้นได้ และ Not Allow หมายถึง การไม่อนุญาตเข้าถึงบางระบบในเมนูนั้นได้
- สิทธิ์การมองเห็น คือ ผู้ใช้สามารถกำหนดสิทธิ์การมองเห็นข้อมูลในระบบต่างๆได้ มีการแบ่ง ออกเป็น 1 รูปแบบ คือ Owner Only หมายถึง การอนุญาตให้กับเจ้าของสิทธิ์เท่านั้นสามารถ มองเห็นข้อมูลต่างๆ ในระบบได้

| < ผู้จัดการ<br>Info   Status : Active Save - Clo |                                    |                  |              |            |            |  |           |         |  |
|--------------------------------------------------|------------------------------------|------------------|--------------|------------|------------|--|-----------|---------|--|
| Basic Data Us                                    | er Authority                       |                  |              |            |            |  |           |         |  |
| * รหัสสิทธิ์                                     | PMS-001                            |                  | * ชื่อสิทธิ์ |            | ผู้จัดการ  |  |           |         |  |
| หมายเหตุ                                         | สิทธิ์สำหรับระดับผู้จัดการเท่านั้น |                  |              |            |            |  |           |         |  |
| ตั้งค่าการเข้าถึงระบ                             | บ                                  |                  |              |            |            |  |           |         |  |
| ដោររូ                                            |                                    | อนุญาตการเข้าถึง |              | ไม่อนุญาตก | าารเข้าถึง |  | สิทธิ์การ | มองเห็น |  |
| Home                                             |                                    | Allow All        |              | Not Allo   | W All      |  |           |         |  |
| <ul> <li>Company Setup</li> </ul>                |                                    | Allow All        |              | Not Allo   | w All      |  |           |         |  |
| Pretty Cash                                      |                                    | Allow All        |              | 🗌 Not Allo | w All      |  |           |         |  |
| <ul> <li>System Setup</li> </ul>                 |                                    | Allow All        |              | Not Allo   | W All      |  |           |         |  |
| ► Sales                                          |                                    | Allow All        |              | Not Allo   | W All      |  |           |         |  |
| Quotation                                        |                                    | Allow            |              | Not Allo   | w          |  | 🕑 Own     | er Only |  |
| Order                                            |                                    | Allow            |              | 🗌 Not Allo | w          |  | 🕑 Own     | er Only |  |
| Deposit                                          |                                    | Allow            |              | Not Allo   | w          |  | 🕑 Own     | er Only |  |
| Credit Sale                                      |                                    | Allow            |              | Not Allo   | w          |  | 🕑 Own     | er Only |  |
| Cash Sale                                        |                                    | Allow            |              | Not Allo   | w          |  | 🖉 Own     | er Only |  |
| Credit Note                                      |                                    | Allow            |              | Not Allo   | w          |  | 🕑 Own     | er Only |  |
| ► General Setup                                  |                                    | Allow All        |              | 🗌 Not Allo | W All      |  |           |         |  |
| Purchasing                                       |                                    | Allow All        |              | Not Allo   | w All      |  |           |         |  |
| Purchase Order                                   | -                                  | Allow            |              | Not Allo   | w          |  | 🖉 Own     | er Only |  |
| Deposit Payme                                    | nt                                 | ✓ Allow          |              | Not Allo   | w          |  | 🖉 Own     | er Only |  |
| Credit Purchase                                  | 9                                  | Allow            |              | Not Allo   | w          |  | 🖉 Own     | er Only |  |

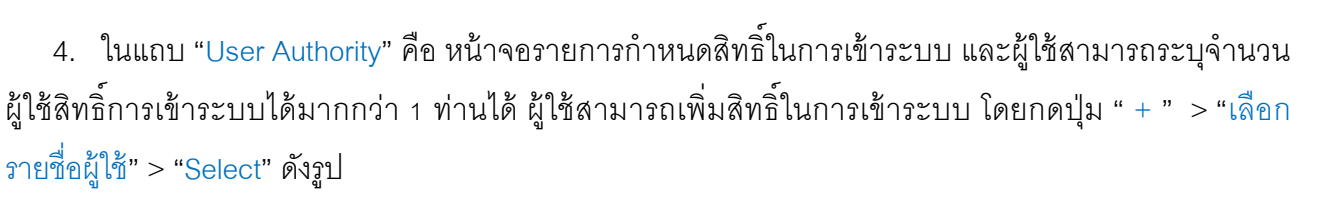

| < Nev        | v Permission        |             |             |            | Translate | 0 | Save    | • | Close | × |
|--------------|---------------------|-------------|-------------|------------|-----------|---|---------|---|-------|---|
| Basic [      | Data User Authority |             |             |            |           |   |         |   |       |   |
| ผู้ใช้สิทธิ์ | ้การเข้าระบบ        |             |             |            |           |   |         |   | +     | ĩ |
|              | ชื่อเข้าใช้งาน      | รหัสพนักงาน | ชื่อพนักงาน | ดำแหน่งงาน |           |   | แผนกงาน |   |       |   |
|              |                     |             |             |            |           |   |         |   |       | * |
|              |                     |             |             |            |           |   |         |   |       |   |
|              |                     |             |             |            |           |   |         |   |       |   |

|   | 5001           | Q             |                    |                 |                          |   |
|---|----------------|---------------|--------------------|-----------------|--------------------------|---|
|   | ชื่อเข้าใช้งาน | รหัสพนักงาน   | ชื่อพนักงาน        | ดำแหน่งงาน      | แผนกงาน                  |   |
| • | prosoftibiz001 | EMP130317-001 | จุฑาทิพย์ มหานันท์ | ผู้จัดการ       | แผนกการขาย               |   |
|   | admin          | EMP-Admin     | พิชิตพล อนุวงค์    | ผู้จัดการทั่วไป | แผนกจัดซื้อ              |   |
|   |                |               |                    |                 |                          |   |
|   |                |               |                    |                 |                          |   |
|   |                |               |                    |                 |                          |   |
|   |                |               |                    |                 |                          |   |
|   |                |               |                    |                 |                          |   |
| M |                | 20 V Items p  | er page            |                 | 1 - 2 Items From 2 Items |   |
|   |                |               |                    |                 |                          | _ |

\* หมายเหตุ : หากผู้ใช้ต้องการลบข้อมูลสาขาผู้ใช้เดิม โดย กดปุ่ม " ᄐ " เพื่อทำการลบข้อมูล

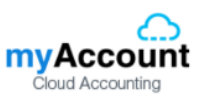

5. เมื่อผู้ใช้ทำการเลือกสิทธิ์การเข้าระบบทั้งหมดเรียบร้อยแล้ว โดยกดปุ่ม "Save" ทางด้านขวาบนของ หน้าจอโปรแกรม เพื่อเป็นการบันทึกข้อมูลผู้ใช้ โดยการบันทึกข้อมูลสามารถแบ่งการบันทึกออกเป็น 3 รูปแบบ ดังนี้

- Save คือการบันทึกแบบปกติ พร้อมแสดงข้อมูลที่มีการบันทึกเรียบร้อยแล้ว
- Save & New คือการบันทึกพร้อมเปิดหน้าบันทึกข้อมูลสิทธิ์การเข้าระบบใหม่ เมื่อผู้ใช้บันทึก ข้อมูลสิทธิ์การเข้าระบบเรียบร้อยแล้ว ระบบจะแสดงหน้าจอการบันทึกข้อมูลสิทธิ์การเข้าระบบ ใหม่ทันที
- Save & Close คือการบันทึกพร้อมย้อนกลับไปหน้ารายการสิทธิ์การเข้าระบบ เมื่อผู้ใช้บันทึก ข้อมูลสิทธิ์การเข้าระบบเรียบร้อยแล้ว ระบบจะย้อนกลับแสดงหน้าจอรายการสิทธิ์การเข้าระบบ ทั้งหมดทันที

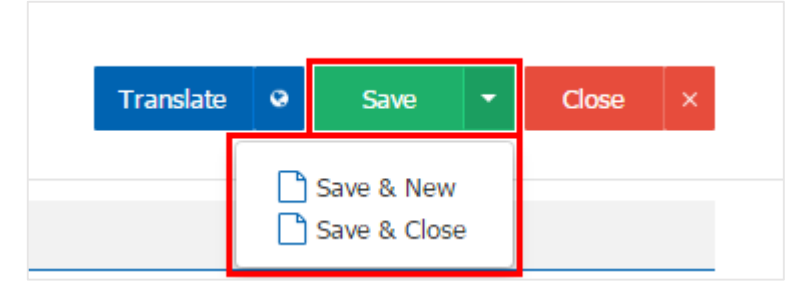

 ผู้ใช้สามารถกำหนดเปิด/ปิดการใช้งานสิทธิ์การเข้าระบบได้ เพื่อพักการใช้งานหรือยกเลิกการใช้งานสิทธิ์ การเข้าระบบนั้น โดยกดปุ่ม "เลือกสิทธิ์การเข้าระบบที่ต้องการเปิด/ปิด" > "Action" > "Active คือการเปิดการใช้ งานสิทธิ์การเข้าระบบ" หรือ "Inactive คือการปิดการใช้งานสิทธิ์การเข้าระบบ" ระบบจะแสดง Pop – up เพื่อให้ ผู้ใช้ยืนยันการเปิด/ปิดการใช้งานระบบสิทธิ์การเข้าระบบ ดังรูป

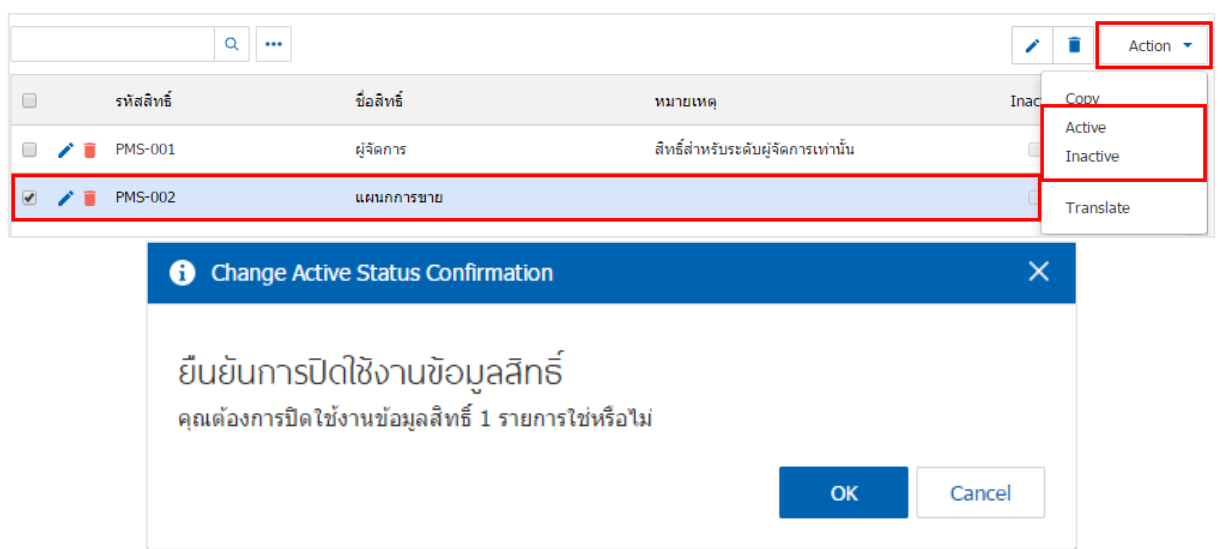

\* หมายเหตุ : กรณีที่ผู้ใช้มีการเปิดใช้งานระบบสิทธิ์การเข้าระบบอยู่แล้ว ผู้ใช้จะไม่สามารถเปิดการใช้งานระบบ สิทธิ์การเข้าระบบซ้ำได้

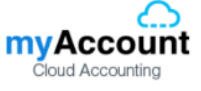

## เมนูกำหนดการตั้งค่าข้อมูลอีเมล์

หมายถึง การบันทึกข้อมูลอีเมล์ของผู้ใช้ เพื่อต้องการเชื่อมต่ออีเมล์กับระบบต่างๆ ของโปรแกรม เพื่อ สะดวกในการรับ – ส่งข้อมูลทางอีเมล์

1. ผู้ใช้สามารถตั้งค่าอีเมล์ โดยกดเมนู "ตั้งค่าอีเมล์" ดังรูป

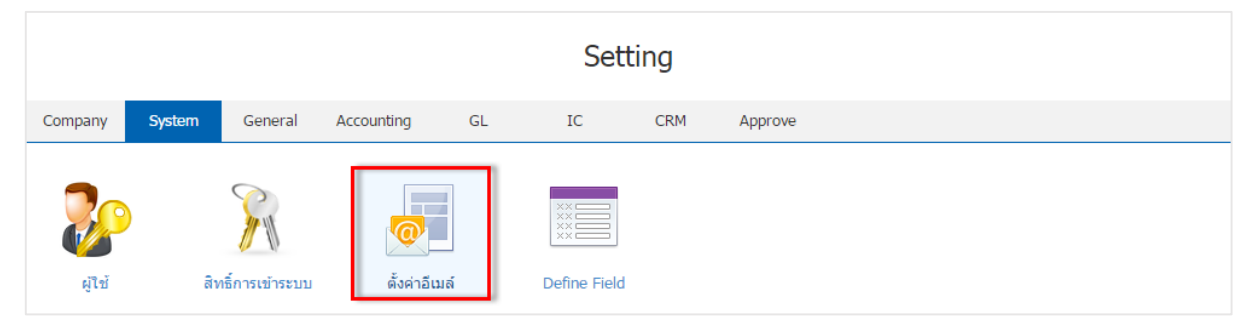

 ระบบจะแสดงหน้าจอรายการข้อมูลรายละเอียดอีเมล์ขึ้นมา ผู้ใช้สามารถแก้ไขการตั้งค่าอีเมล์ได้ โดยกด ปุ่ม " " > "กรอกข้อมูลอีเมล์" > เมื่อกรอกข้อมูลเรียบร้อยแล้วกดปุ่ม "Test SMTP Connection" เพื่อเป็นการ ทดสอบในการรับ – ส่งอีเมล์ ดังรูป

| < Email Setting     | g                                  |                      | *    | Close                     | × |
|---------------------|------------------------------------|----------------------|------|---------------------------|---|
| E-mail Information  |                                    |                      |      |                           |   |
| Display Name        |                                    |                      |      |                           |   |
| Email Address       |                                    |                      |      |                           |   |
| E-mail Server Infor | mation                             |                      |      |                           |   |
| SMTP Server         |                                    |                      |      |                           |   |
| Port                |                                    |                      |      |                           |   |
|                     | SMTP Authentification SSL Protocol |                      |      |                           |   |
| Username            |                                    |                      |      |                           |   |
| Password            |                                    |                      |      |                           |   |
|                     |                                    |                      |      |                           |   |
| < Email Sett        | ing                                | Test SMTP Connection | Save | <ul> <li>Close</li> </ul> | × |
| E-mail Informat     | ion                                |                      |      |                           |   |
| Display Name        | myAccount Cloud                    |                      |      |                           |   |

| Display Name       | myAccount Cloud                         |  |
|--------------------|-----------------------------------------|--|
| Email Address      | info@myaccount-cloud.com                |  |
|                    |                                         |  |
| E-mail Server Info | ormation                                |  |
| SMTP Server        | 192.168.2.8                             |  |
| Port               | 3333                                    |  |
|                    | ✓ SMTP Authentification  ✓ SSL Protocol |  |
| Username           | mycrm                                   |  |
| Password           |                                         |  |

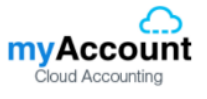

 เมื่อทำการทดสอบรับ – ส่งอีเมล์เรียบร้อยแล้ว ผู้ใช้สามารถบันทึกข้อมูลได้ โดยกดปุ่ม "Save" ทาง ด้านขวาบนของหน้าจอโปรแกรม เพื่อเป็นการบันทึกข้อมูล ดังรูป

| Test SMTP Connection | Save | Close | × |
|----------------------|------|-------|---|
|                      |      |       |   |

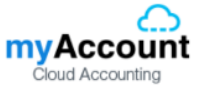

## เมนูกำหนดการตั้งค่าข้อมูล Define Field

หมายถึง การกำหนดข้อมูลฟิลด์ที่ซึ่งใช้เก็บข้อมูลเฉพาะในโปรแกรมประเภทการจัดการฐานข้อมูล โดย จัดแบ่งให้แต่ละเขตเก็บข้อมูลแต่ละเรื่อง เช่น แบ่งเป็นเขต ชื่อ นามสกุล ที่อยู่ หมายเลขโทรศัพท์ อายุ เพศ เป็นต้น

1. ผู้ใช้สามารถตั้งค่าข้อมูล Define Field โดยกดเมนู "Define Field" ดังรูป

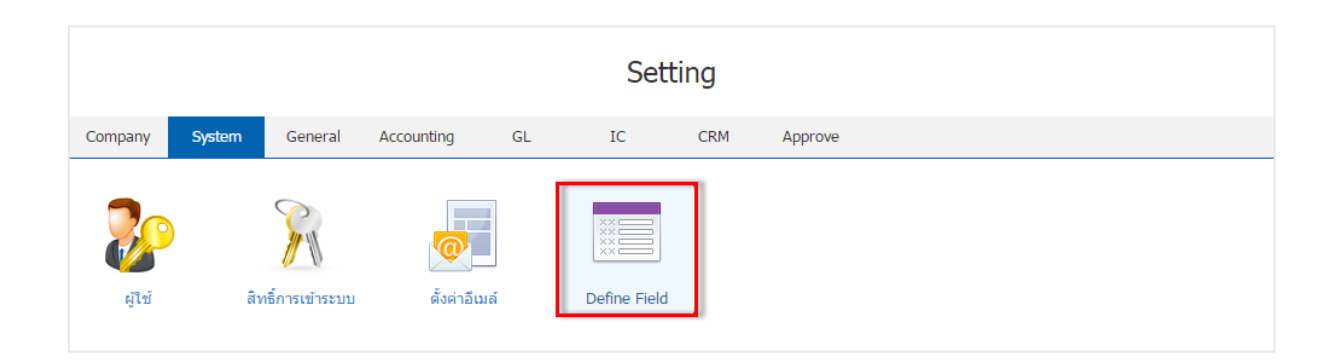

ระบบจะแสดงหน้าจอรายการระบบต่างๆ ขึ้นมา ผู้ใช้สามารถแก้ไขการตั้งค่า Define Field ได้ โดยกดปุ่ม
 "เลือกรายการระบบที่ผู้ใช้ต้องการสร้างข้อมูล Define Field"

| < D | C Define Field |                      |                    |       |                            |  |  |  |  |  |
|-----|----------------|----------------------|--------------------|-------|----------------------------|--|--|--|--|--|
|     |                | Q                    |                    |       | Action 👻                   |  |  |  |  |  |
|     |                | ան                   | ระบบ               | จำนวน | Inactive                   |  |  |  |  |  |
|     | /              | Quotation            | Sales              | 0     | • •                        |  |  |  |  |  |
|     | /              | Order                | Sales              | 0     |                            |  |  |  |  |  |
|     | 1              | Deposit              | Sales              | 0     |                            |  |  |  |  |  |
|     | /              | Credit Sale          | Sales              | 0     |                            |  |  |  |  |  |
|     | /              | Cash Sale            | Sales              | 0     |                            |  |  |  |  |  |
|     | 1              | Credit Note          | Sales              | 0     |                            |  |  |  |  |  |
|     | /              | Purchase Order       | Purchasing         | 0     |                            |  |  |  |  |  |
|     | /              | Deposit Payment      | Purchasing         | 0     |                            |  |  |  |  |  |
|     | /              | Credit Purchase      | Purchasing         | 0     |                            |  |  |  |  |  |
|     | 1              | Cash Purchase        | Purchasing         | 0     |                            |  |  |  |  |  |
|     | 1              | Purchase Credit Note | Purchasing         | 0     |                            |  |  |  |  |  |
|     | /              | Item Journal         | Inventory          | 0     |                            |  |  |  |  |  |
|     | 1              | Billing Note         | Account Receivable | 0     | •                          |  |  |  |  |  |
| M   |                | 1 2 • • 20           | ▼ Items per page   |       | 1 - 20 Items From 29 Items |  |  |  |  |  |

3. ระบบจะแสดงรายละเอียดข้อมูล Define Field กดปุ่ม " 🖍 " เพื่อทำการสร้างข้อมูล Define Field ดังรูป

| < Orde   | er<br>Status | : Active   |                  |              |             | Action - Close × |
|----------|--------------|------------|------------------|--------------|-------------|------------------|
| * យារូ   |              | Order      |                  | หมายเหตุ     |             |                  |
| Define F | ield         |            |                  |              |             |                  |
|          | No           | รหัส Field | ชื่อ Field       | ประเภท Field | ประเภท Enum | Require          |
|          |              |            |                  |              |             | *                |
|          |              |            |                  |              |             |                  |
|          |              |            |                  |              |             |                  |
|          |              |            |                  |              |             |                  |
|          |              |            |                  |              |             |                  |
|          |              |            |                  |              |             | ·                |
|          |              | ► ► 20     | • Items per page |              |             | Data not found   |

ให้ผู้ใช้ กดปุ่มที่ " + " เพื่อสร้าง Define Field ใหม่ จากนั้นให้ผู้ใช้ทำการกรอกข้อมูล "รหัส Field, ชื่อ
 Field" ส่วน "ประเภท Field" แบ่งออกเป็น 5 ประเภท ดังนี้

- Text Box คือ การสร้างกล่องข้อความในการระบุข้อความต่างๆเพิ่มเติม
- Text Area คือ การสร้างกล่องกรอกรายละเอียด หรือคำอธิบาย
- Dropdown คือ การกำหนดข้อความในรูปแบบตัวเลือกในการเลือกข้อมูลที่ต้องการระบุ โดยผู้ใช้ จะต้องเชื่อมโยงในส่วนของ "ประเภท ENUM" ด้วย
- Date คือ การกำหนดข้อความในรูปแบบวันที่
- Time คือ การกำหนดข้อความในรูปแบบระยะเวลา

ส่วน "Require" คือ การกำหนดความสำคัญของ Define Field โดยจะมีสัญลักษณ์ " \* " หมายความว่า ผู้ใช้จะต้องกรอกข้อมูลลงระบบ Define Field ที่มีการสร้างขึ้น ถ้าหากไม่มีการกรอกข้อมูลลงไประบบจะมีการแจ้ง เตือนให้ผู้ใช้ทราบเพื่อให้ดำเนินการกรอกข้อมูล

เมื่อทำการกรอกข้อมูลครบถ้วนแล้ว กดปุ่มที่ "🗸 " เพื่อเป็นการบันทึกข้อมูล Define Field ดังรูป

| < Order<br>Info   Status : | Active        |                    |              |   | Preview     | Q | Save | ~ | Close   | × |
|----------------------------|---------------|--------------------|--------------|---|-------------|---|------|---|---------|---|
| * <b>ເ</b> ររារូ           | Order         |                    | หมายเหตุ     |   |             |   |      |   |         |   |
| Define Field               |               |                    |              |   |             | + | /    | 1 | 9       | ÷ |
| 1                          | lo รทัส Field | ชื่อ Field         | ประเภท Field |   | ประเภท Enun | n |      |   | Require |   |
| <ul> <li>×</li> </ul>      | 1 OD-001      | สกุลเงินต่างประเทศ | Dropdown     | ۲ | สกุลเงิน    |   | Q    |   |         | ^ |

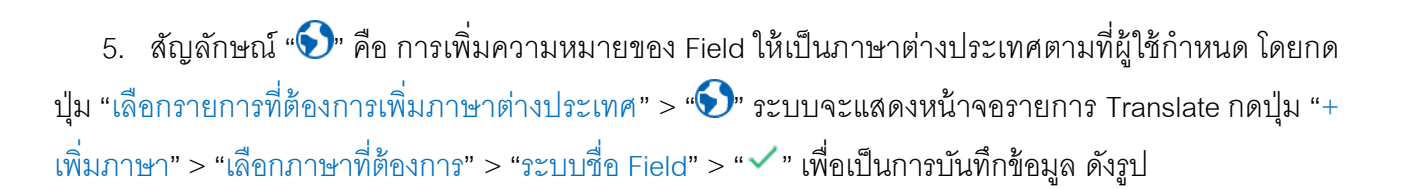

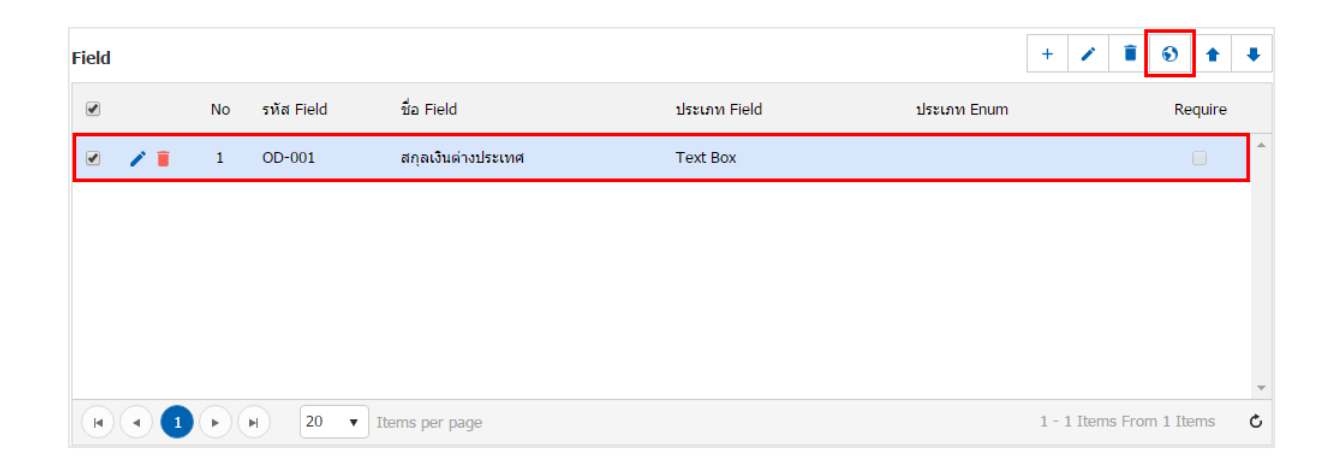

| Translate    |           |            | ×           |
|--------------|-----------|------------|-------------|
| Define Field |           |            | + เพิ่มภาษา |
|              | Language  | ชื่อ Field |             |
| ×            | English 🔹 | monetary   |             |
|              |           |            |             |
|              |           |            |             |

| Field |   |     |   |    |            |                    |              | 4           | - /     | •      | i 🕤     | 1       | ŧ |
|-------|---|-----|---|----|------------|--------------------|--------------|-------------|---------|--------|---------|---------|---|
|       |   |     |   | No | รหัส Field | ชื่อ Field         | ประเภท Field | ประเภท Enum |         |        | F       | Require |   |
|       | / | •   |   | 1  | OD-001     | สกุลเงินต่างประเทศ | Dropdown     | สกุลเงิน    |         |        |         |         | • |
|       | / | ' 🔳 |   | 2  | OD-002     | อื่นๆ              | Text Box     |             |         |        |         |         |   |
|       |   |     |   |    |            |                    |              |             |         |        |         |         |   |
|       |   |     |   |    |            |                    |              |             |         |        |         |         |   |
|       |   |     |   |    |            |                    |              |             |         |        |         |         |   |
|       | • |     | 1 |    | M 20       | ▼ Items per page   |              | 1           | - 2 Ite | ems Fi | rom 2 I | items   | Ċ |

7. ผู้ใช้สามารถตรวจสอบความถูกต้องของ Define Field โดยกดปุ่ม "Preview" เพื่อตรวจความถูกต้องของ ข้อมูล ดังรูป

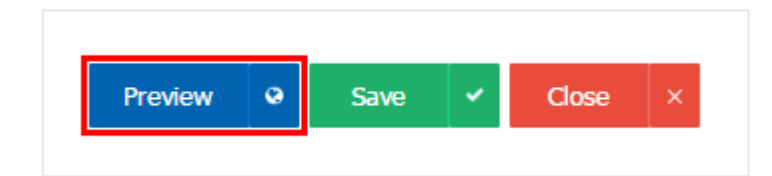

| ตัวอย่าง Define Field |     |   | ×     |
|-----------------------|-----|---|-------|
| สกุลเงินต่างประเ      | INR | • |       |
|                       | INR |   |       |
|                       | USD |   |       |
|                       | CNY |   | Close |
|                       | JPY |   | 0.000 |
|                       | MYR |   |       |
|                       | EUR |   |       |
|                       | SGD |   |       |
|                       | HKD |   |       |
|                       | GBP |   | +     |
|                       | BND |   |       |

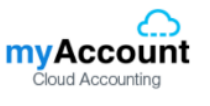

8. เมื่อผู้ใช้ตรวจความถูกต้องของข้อมูลเรียบร้อยแล้ว ผู้ใช้สามารถบันทึกข้อมูลได้ โดยกดปุ่ม "Save" ทาง ด้านขวาบนของหน้าจอโปรแกรม เพื่อเป็นการบันทึกข้อมูล Define Field ดังรูป

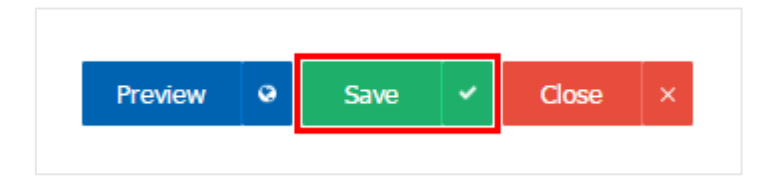

 ผู้ใช้สามารถกำหนดเปิด/ปิดการใช้งาน Define Field ได้ เพื่อพักการใช้งานหรือยกเลิกการใช้งาน Define Field นั้น โดยกดปุ่ม "เลือก Define Field ที่ต้องการเปิด/ปิด" > "Action" > "Active คือการเปิดการใช้งาน Define Field" หรือ "Inactive คือการปิดการใช้งาน Define Field" ระบบจะแสดง Pop – up เพื่อให้ผู้ใช้ยืนยันการเปิด/ปิด การใช้งานระบบ Define Field ดังรูป

| α |           |       |          |          |       |
|---|-----------|-------|----------|----------|-------|
|   | mû        | ระบบ  | จำนวน In | adt Acti | ve    |
| 1 | Quotation | Sales | 0        | Inac     | ctive |
| 1 | Order     | Sales | 2        |          |       |

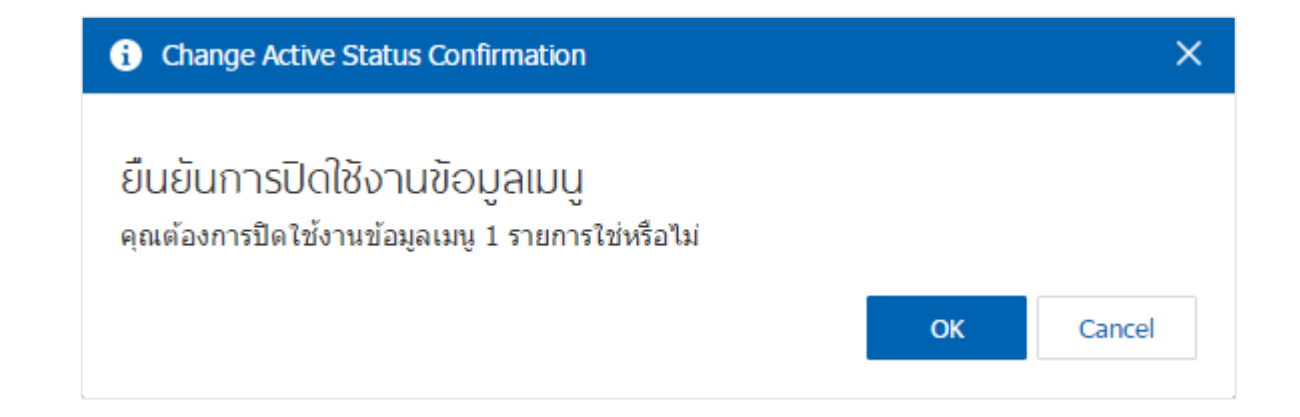

\* หมายเหตุ : กรณีที่ผู้ใช้มีการเปิดใช้งานระบบ Define Field อยู่แล้ว ผู้ใช้จะไม่สามารถเปิดการใช้งานระบบ Define Field ซ้ำได้